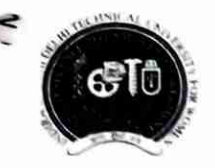

Indira Gandhi Delhi Technical University For Women

(Established by Govt. of Delhi vide Act 09 of 2012) Kashmere Gate, Delhi-110006 ACADEMIC BRANCH

F.No.IGDTUW/Acad/2021/ 279

31/08/2022

1 1 1 1 M

#### FINAL NOTICE FOR PAYMENT OF ANNUAL FEE FOR 2022-23

Keeping in view the requests received from the students and their parents regarding technical issues viz the fee payment link not visible to students on portal due to technical glitch & many students are requesting for further time relaxation for payment of fee because of financial problems due to ripple effect of Covid.

The last date of annual fee payment without late fee has been revised in superannuation of previous notice dated 01-08-2022. All the students of 2nd year onwards of all courses, are required to pay the following annual fee online on IGDTUW portal at <u>https://igdtuw.in/IGDTUW</u> as per the following revised schedule:-

- Fee submission without late fee upto 30<sup>th</sup> September 2022
- Fee submission with late fee fine of Rs. 2000/- till 31<sup>st</sup> October 2022

Please note that this is the final extension, without late fee, on humanitarian ground. No further extension will be given in any case.

The following is the table of amount to be paid as annual fee by enrolled /continuing students.

| S. No. | Programme                             | Year of Admission | Applicable Fee   |
|--------|---------------------------------------|-------------------|------------------|
|        |                                       |                   | for A.Y. 2022-23 |
| 1.     | Ph. D.                                | 2014-15           | 22,000/-         |
|        |                                       | 2015-16           | 25,000/-         |
|        |                                       | 2016-17           | 25,000/-         |
|        |                                       | 2017-18           | 30,000/-         |
|        |                                       | 2018-19           | 33,000/-         |
|        |                                       | 2019-20           | 33,000/-         |
|        |                                       | 2020-21           | 33,000/-         |
|        |                                       | 2021-22           | 33,000/-         |
| 2.     | M. Tech. (Full Time)                  | 2021-22           | 1,15,000/-       |
| 3      | MBA                                   | 2021-22           | 1,15,000/-       |
| 4      | M.Planning                            | 2021-22           | 1,68,500/-       |
| 5      | MCA                                   | 2021-22           | 1,15,000/-       |
| 6      | BBA                                   | 2020-21           | 91,500/-         |
|        |                                       | 2021-22           | 91,500/-         |
| 7      | B. Tech.                              | 2019-20           | 1,15,000/-       |
|        |                                       | 2020-21           | 1,15,000/-       |
|        | · · · · · · · · · · · · · · · · · · · | 2021-22           | 1,15,000/-       |
| 8      | B.Tech. (Dual Degree MAE +MBA)        | 2020-21           | 1,15,000/-       |
|        |                                       | 2021-22           | 1,15,000/-       |
| 9      | B. Arch.                              | 2018-19           | 95,000/-         |
|        |                                       | 2019-20           | 1,37,000/-       |
|        |                                       | 2020-21           | 1,37,000/-       |
|        |                                       | 2021-22           | 1,37,000/-       |

TABLE

The fee may also be deposited through NEFT/RTGS in the following bank account of IGDTUW.

Name of Account :Registrar, IGDTUW –Fee Account, at Kashmere Gate, SBI Branch, Delhi -110006Account No.:MICR:I10002051IFSC Code:SBIN0005715

After depositing the fee through NEFT/RTGS, the students must have to send softcopy of the Fee- After depositing the fee through NEFT/RTGS, the students must have to send softcopy of the Fee-Acknowledgecum slip/ details of payment i.e. UTR No/Transaction ID, Date of Payment, Name of Bank, Paid Amount to <u>offlinefeedetail@gmail.com</u> for further verification by the Accounts Branch.

User manual for payment of Annual Fee through e-portal is attached. For any technical problem regarding payment of Annual Fee through e-portal mail to <u>noreply.igdtuw@gmail.com</u> with CC to <u>offlinefeedetail@gmail.com</u>

This issues with the approval of Competent Authority.

t

Copy to:-

32

VLSI

- 1. PS to Hon'ble Vice-Chancellor, IGDTUW
- 2. PA to Registrar, IGDTUW
- 3. All HoD(s) (CSE/ECE/IT/MAE/MGMT/A&P/CSAI/ASH/AI&DS), IGDTUW
- 4. DFO/AFO, IGDTUW
- 5. Incharge (Web Server)/System Analyst with the request to upload on the University website.
- 6. Mr. Manish Pahuja, Campus EAI India Private Limited

Consultant (Academics Affairs)

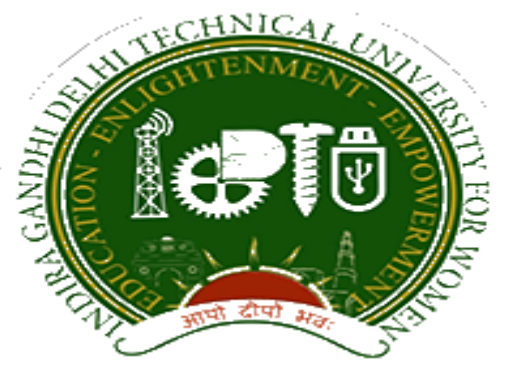

## Indra Gandhi Delhi Technical University for Women

# User Manual for Students.

## Student Profile Update, Semester Registration, & Student Fees.

Submitted By

CampusEAI

Screenshot.

Url: <u>https://igdtuw.in/IGDTUW</u>

Step 1: Login Screen: Student has to enter the user name -> Enrolment no and password sent on student mail id. For login enter the User ID, Password and captcha.

|     | Indira Gandhi Delhi Technical University for W<br>Cloud Based University Student Informa<br>Kashmere Gate, Delhi - 110006<br>(An ISO 9001:2015 Certified University) | Nomen (IGDTUW)<br>Ition System                                     |    |
|-----|----------------------------------------------------------------------------------------------------|--------------------------------------------------------------------|----|
| P 1 | INDIRA GANDHI DELHI TECHNICAL UNIVERSITY<br>FOR WOMEN (IGDTUW)                                                                                                    | 1 1 1                                                              | 1  |
|     |                                                                                                    | New user register here User name                                   |    |
|     |                                                                                                    | Password     Password     SRVR     CAPTCHA SRVR     Sick to change |    |
|     |                                                                                                    | Sign In<br>Foreot Password   Foreot User Nan                       | ne |

Step 2: Password Change: Student has to enter the old password and new password to change to previous password.

| Change Password                                         |  |   |                 |             |                  |   |
|---------------------------------------------------------|--|---|-----------------|-------------|------------------|---|
| Old Password *<br>New Password *<br>Re-Enter Password * |  | • |                 | ]<br>]<br>] |                  |   |
| Enter Captcha * 102108710                               |  |   | asswords Match  | ]           | 10 2 10 8 3 7 10 | o |
|                                                         |  |   | C Submit CReset |             |                  |   |
|                                                         |  |   |                 |             |                  |   |

Step 3: Student Profile : After Password Change, Student will able to update her profile and Mobile Number.

My Profile  $\rightarrow$  Student Profile.

| INDIRA GANDHI DELHI<br>TECHNICAL UNIVERSITY<br>FOR WOMEN   | ( | ≡ https:/ | /youtube.com |          |          |                  | Q        | uick Links 🕶 | Have a problem? | Shagun   | YADAV  | C |
|------------------------------------------------------------|---|-----------|--------------|----------|----------|------------------|----------|--------------|-----------------|----------|--------|---|
| SHAGUN YADAV                                               |   | 🚯 Dashb   | oard         |          |          |                  |          |              | [               | Search   | ٩      | C |
| Dashboard                                                  |   | M         | y Fee Deta   | il       |          |                  |          |              |                 |          |        |   |
| Exam Process                                               | » |           |              |          |          |                  |          |              |                 |          |        |   |
| My Profile                                                 | ¥ | 🛗 Calenda | ar           |          |          |                  |          |              |                 |          | -      | × |
| Personal Information<br>Student Profile<br>Change Password | ~ | < >       | today        |          | Ju       | l 26 – Aug 1, 20 | 20       |              |                 | month we | ek day |   |
| Change Mobile Number                                       |   |           | Sun 7/26     | Mon 7/27 | Tue 7/28 | Wed 7/29         | Thu 7/30 | Fri          | 7/31            | Sat 8/1  |        |   |
| Personal Data Management                                   | » | all-day   |              |          |          |                  |          |              |                 |          |        |   |
| Academic Management                                        | » |           |              |          |          |                  |          |              |                 |          |        |   |
|                                                            |   | 3am       |              |          |          |                  |          |              |                 |          |        |   |
|                                                            |   | 4am       |              |          |          |                  |          |              |                 |          |        |   |

Step 4: Student Profile: From Update button student can able to update her profile. Complete profile page will come, \* fields were mandatory.

After filling the student have to click on submit button.

| Notes:           • This window for the a           • Details can be update | academic year 2019-20<br>ed only if within timeli | 120 is open from 01-08-2020 00:00 to 31-08-2020 12:00 .<br>ne |          |
|----------------------------------------------------------------------------|---------------------------------------------------|---------------------------------------------------------------|----------|
| Student Profile                                                            |                                                   |                                                               | 🖋 Update |
| Registration No.:                                                          | 00101012019                                       |                                                               |          |
| University Enrollment<br>No.:                                              | 00101012019                                       |                                                               |          |
| Student Name :                                                             | ISHITA GOSAIN                                     |                                                               |          |
| Gender:                                                                    | FEMALE                                            | Date Of Birth : 04-08-2020                                    |          |
| Student Status :                                                           | Active                                            |                                                               |          |
|                                                                            |                                                   |                                                               |          |

| rsonal Details                           |                           |              |          |                                           |                   |                    |                  |                       |
|------------------------------------------|---------------------------|--------------|----------|-------------------------------------------|-------------------|--------------------|------------------|-----------------------|
| Upload Profile Pic                       | download.png              |              | Browse   |                                           |                   | <b></b>            |                  |                       |
| Student Name                             | RIYA VERMA                |              |          | Enrollment No                             | U                 | 07701022019        | _ \              |                       |
| Joining Date                             |                           |              |          |                                           |                   |                    |                  |                       |
| Gender                                   | FEMALE                    |              |          | Date Of Birth                             |                   | 05-12-2000         |                  | 8                     |
| Programme                                | BACHELOR OF T             | ECHNOLOGY    |          | Branch                                    |                   | ECE*               |                  |                       |
| Specialization (Applica<br>For PG Only ) | ble                       |              |          | Student Current Sta                       | itus              | Active             |                  |                       |
| Batch                                    | 2019                      |              |          |                                           |                   |                    |                  |                       |
| Programme                                | BACHELOR OF T             | ECHNOLOGY    |          | Branch                                    |                   | ECE*               |                  |                       |
| Specialization (Applica<br>For PG Only ) | ble                       |              |          | Student Current Sta                       | itus              | Active             |                  |                       |
| Batch                                    | 2019                      |              |          |                                           |                   |                    |                  |                       |
| Nationality                              | India                     |              | <b>T</b> | Religion                                  |                   | Hinduism           |                  |                       |
| Category                                 | Other Backward            | Classes(OBC) | Ŧ        | Sub Category                              |                   | PwD                |                  | Ŧ                     |
| Mother Tongue                            | Hindi                     |              | *        | Adhaar Number                             |                   | 12345678901        | 2                |                       |
| Personal Identification<br>Mark          | mole on right ha          | nd           |          | Marital Status                            |                   | Single             |                  | Ŧ                     |
| Region                                   | Delhi                     |              | Ŧ        | Are You Receiving A<br>Scholarship/Fellow | ny<br>ship/Award? | ONo 🔍 Yes          |                  |                       |
| Name Of The<br>Scholarship/Fellowship    | o/Award                   |              |          | Amount (If Applicab                       | ole)              | 0.0                |                  |                       |
| Contact Details                          |                           |              |          |                                           |                   |                    |                  |                       |
| M                                        | ir. v Fet                 | her's Name   | ramesh   | Father's Mobile No *                      | 988888820         | 8                  | Father's Email * | test@yshoo.com        |
| Ν                                        | is. v Mo                  | ther's Name  | renuka   | Mother's Mobile No *                      | 98990000          | 0                  | Mother's Emeil * | motheremsil@gmail.con |
| nent Address                             |                           |              |          |                                           |                   |                    |                  |                       |
| enent Address *                          | Delhi                     |              | /        | City*                                     |                   | petel neger        |                  |                       |
| try *                                    | India                     |              |          | State *                                   |                   | Delhi (UT)         |                  | ¥                     |
| o.*                                      | 110075                    | 110075       |          |                                           |                   |                    |                  |                       |
| hone Number                              | Enter Permanent telephone | t No         |          | Mobile No *                               |                   | +91                | + 9811199204     |                       |
| ad Address Proof                         | Upload File(s) 🕹          |              |          | Uploaded File(S)                          |                   | Select Some Option | \$               |                       |
|                                          |                           |              |          |                                           |                   |                    |                  |                       |

Step 5 : Semester Registration:  $\rightarrow$  After Update profile Student can able to fill the Student Semester registration form.

Academic Management  $\rightarrow$  Semester registration 2020 $\rightarrow$  Student Semester Registration.

Student will select the subject from drop down list and after submit total no of credit will be update in total credit.

|                                                                |                                                 |                             |                             |                                                                                                    |             |                      |                | Quick Li         |                    | problem? 🐴 ISHI            | ITA GOSAIN (        |  |  |
|----------------------------------------------------------------|-------------------------------------------------|-----------------------------|-----------------------------|----------------------------------------------------------------------------------------------------|-------------|----------------------|----------------|------------------|--------------------|----------------------------|---------------------|--|--|
| ISHITA GOSAIN                                                  | Stude                                           | nt Semester Re              | gistration                  |                                                                                                    |             |                      | Ac             | ademic Managemen | t > Semester Regis | stration 2020 > Student Se | amester Registratio |  |  |
|                                                                | ▲ You are accessing this page as role ≫ Student |                             |                             |                                                                                                    |             |                      |                |                  |                    |                            |                     |  |  |
| 2 Dashboard                                                    | Enrolln<br>Acaden                               | nent No. :<br>nic Session : | 00101012019<br>2019-2020    |                                                                                                    |             | Course :<br>Branch : | B TECH<br>CSE* |                  |                    |                            |                     |  |  |
| My Profile »                                                   | Applied                                         | d Credits :                 | 0                           |                                                                                                    |             |                      |                |                  |                    |                            |                     |  |  |
| Academic Management ↔                                          | S. No.                                          | Course Name                 |                             | LTP/LSP                                                                                                    | Course Type | Credits              | Sem            | ester            | Remarks            | Status                     | Action              |  |  |
| Semester Registration 2020 	<<br>Student Semester Registration | 1                                               | Data Structures(BCS 20      | 11)                         | [BCS 201(3 - 0 - 2)]                                                                                          | DCC         | 4.0                  | 3              |                  |                    | PENDING                    |                     |  |  |
|                                                                | 2                                               | Discrete Mathematics(       | BCS 203)                    | [BCS 203(3 - 1 - 0)]                                                                                          | DCC         | 4.0                  | 3              |                  |                    | PENDING                    |                     |  |  |
|                                                                | 3                                               | Database Management         | Systems(BIT 201)            | [BIT 201(3 - 0 - 2)]                                                                                          | DCC         | 4.0                  | 3              |                  |                    | PENDING                    |                     |  |  |
|                                                                | 4                                               | Software Engineering(       | 3IT 203)                    | [BIT 203(3 - 0 - 2)]                                                                                          | DCC         | 4.0                  | 3              |                  |                    | PENDING                    |                     |  |  |
|                                                                | 5                                               | Industrial Training/Int     | ernship(BCS 253)            | [BCS 253(0 - 0 - 0)]                                                                                          | DCC         | 1.0                  | 3              |                  |                    | PENDING                    |                     |  |  |
|                                                                | 6                                               | Engineering Measurem        | ents and Metrology(BMA 211) | <pre>[BAS 201(3 - 1 - 0)],<br/>[BAS 203(3 - 1 - 0)],<br/>[BEC 209(3 - 0 - 2)],<br/>[BMA 211(3 - 1 - 0)]</pre> | OEC         | 4.0                  | 3              |                  |                    | PENDING                    |                     |  |  |

Step 6 : Fee Details :  $\rightarrow$  On the Dashboard Button, There is a button of My Fee details. On Clicking on that button student can able to pay her yearly fee.

| INDIRA GANDHI DELH<br>FECHNICAL UNIVERSIT<br>FOR WOMEN | I<br>Y |         |                  |          |                    | Quick Links 👻 Have a proble | em? 🜔 Shagun yad | DAV 🕞 |  |  |  |  |  |
|--------------------------------------------------------|--------|---------|------------------|----------|--------------------|-----------------------------|------------------|-------|--|--|--|--|--|
| SHAGUN YADAV                                           |        | 🚯 Dasl  | Dashboard Search |          |                    |                             |                  |       |  |  |  |  |  |
| Dashboard                                              |        | 👁 My Fe | ee Detail        |          |                    | 0                           |                  |       |  |  |  |  |  |
| _                                                      |        | S.No.   | Academic Session | Semester | Head Name          | Due Amount                  | Action           |       |  |  |  |  |  |
| Exam Process                                           | »      | 1       | 2019-2020        | Even     | Annual Fees B.Tech | 96000.0                     | PayNow           |       |  |  |  |  |  |
| My Profile                                             | »      |         |                  |          |                    |                             |                  |       |  |  |  |  |  |
| Personal Data Management                               | »      |         |                  |          |                    |                             |                  |       |  |  |  |  |  |
| Academic Management                                    | »      |         |                  |          |                    |                             |                  |       |  |  |  |  |  |
|                                                        |        | ľ       | My Fee Detail    |          |                    |                             |                  |       |  |  |  |  |  |
|                                                        |        |         |                  |          |                    |                             |                  |       |  |  |  |  |  |

Step 7 : Fee Payment :  $\rightarrow$  On Clicking on Pay Now button it will redirect to payment gateway. After selecting payment method student can able to pay online fees.

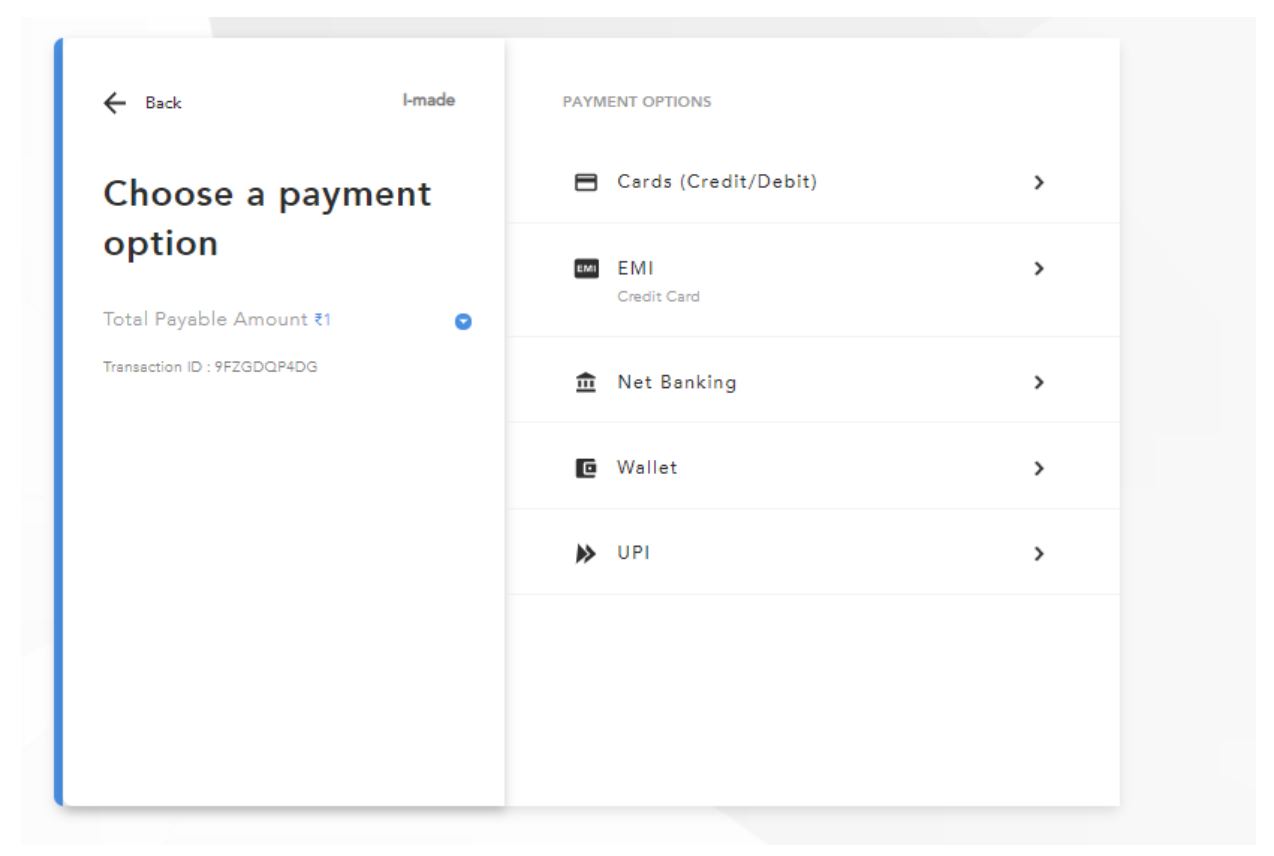

### **HELP DESK**

For any Non-Technical issue please contact <u>academics@igit.ac.in</u>

For any Technical issue please contact <u>noreply.igdtuw@gmail.com</u>

For any Payment/Fee Transaction related query, please contact: +91 7428396868